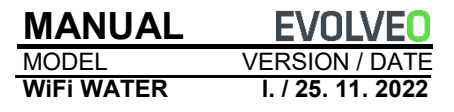

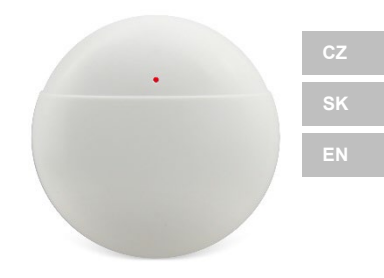

#### **Obsah / Content**

| Česky     | 3  |
|-----------|----|
| Slovensky | 11 |
| English   | 20 |

#### Vlastnosti produktu

- Komunikace WiFi, inteligentní správa APP
- Propojení podpůrných scén
- Připomenutí stavu, připomenutí slabé baterie, podpora uživatelsky definovaného připomenutí přepínače
- Dotaz na historii
- Technologie s nízkou spotřebou energie, napájení z baterie AAA

#### O produktu

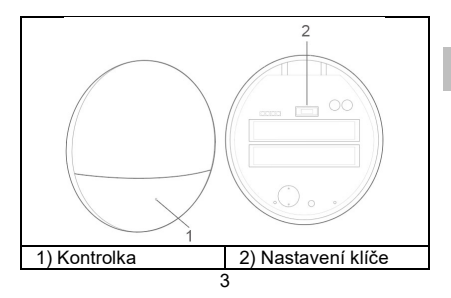

Indikátor světla:

Modré světlo: indikátor sítě

**Rychlé blikání:** Rychlý režim konfigurace sítě WiFi.

**Pomalé blikání:** Konfigurace sítě WiFi AP režim.

**Mrkněte:** 2s jednou blikne, konfigurace sítě je úspěšně, připojte se ke směrovači.

Vždy zapnuto: Vždy zapnuto po dobu 5 s,

připojeno k napájení

serveru.

Červené světlo: indikátor alarmu, blikající cyklus alarmu.

#### Nastavte klíč:

Dlouze stiskněte tlačítko > 3 s poprvé blikne červené světlo > uvolněte tlačítko > režim konfigurace sítě WiFi s rychlým blikáním > počkejte, až začne rychle blikat modré světlo.

Dlouze stiskněte tlačítko > poprvé blikne 3 s červené světlo > podruhé blikne 6 s červené světlo > uvolněte tlačítko > režim sítě WiFi AP > počkejte, až modré světlo začne pomalu blikat.

#### Instalace

Odtrhněte oboustrannou samolepicí podkladovou fólii a připevněte zařízení na požadované místo.

#### Rychlé nastavení

KROK 1: stažení mobilního klienta Vyhledejte aplikaci "SmartLife" v obchodě APP Store nebo Google Play nebo naskenujte následující QR kód a stáhněte si ji.

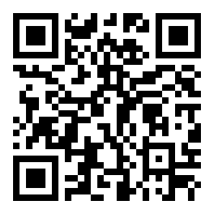

Po instalaci softwaru APP postupujte podle pokynů rozhraní a zaregistrujte si účet a přihlaste se.

Po spuštění softwaru klikněte na tlačítko [Zaregistrovat se], použijte své mobilní telefonní číslo nebo e-mailovou adresu a zaregistrujte účet podle výzvy v rozhraní softwaru.

#### SETP 2: Síťové připojení WiFi

 Ujistěte se, že je mobilní telefon připojen ke směrovači Wi-Fi (u dvoupásmových směrovačů vyberte připojení 2,4G).

 Otevřete aplikaci, klikněte na [+] v pravém horním rohu hlavní stránky; vyberte [Senzory] -> [Detektor zaplavení (Wi-Fi)].

3) Detektor úniku vody do rychlého režimu distribuční sítě Wi-Fi: dlouze stiskněte tlačítko [Set key] na 3 s, červené světlo jednou blikne a uvolněte tlačítko, počkejte, až modré světlo rychle zabliká, Wi-Fi přejde do rychlého síťového režimu.

 Klikněte na potvrzovací tlačítko v rozhraní APP, vyberte WiFi, ke které se chcete připojit, zadejte heslo WiFi a kliknutím na tlačítko [Další] proveďte konfiguraci WiFi. 5) Rozhraní APP zobrazí výzvu, že přídavekuspěl, a konfigurace WiFi je dokončena. Pokud se sčítání nezdaří, opakujte bod 1).

Poznámka: Nejlepší je nainstalovat jej v blízkosti bezdrátového směrovače V současné době nepodporuje pásmo WiFi 5Ghz.

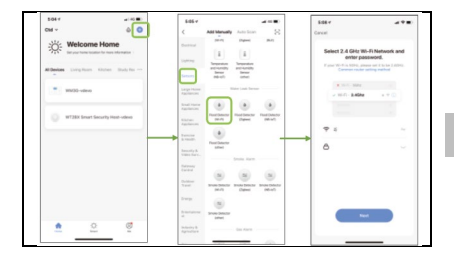

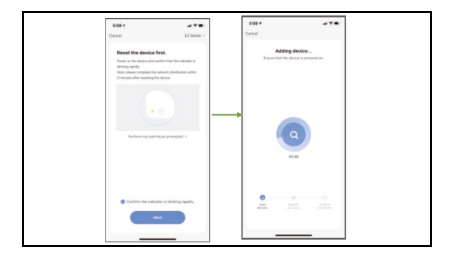

#### Technické parametry

Model baterie: Baterie AAA Pracovní napětí: 2,4 ~ 3,0 V; alarm nízkého výkonu Frekvence WiFi: 2,4 GHz Velikost výrobku: ¢69mm\*H27mm

#### Technická podpora

Pokud vám nepomohla sekce "Často kladené otázky", obraťte se na technickou podporu společnosti EVOLVEO: https://eshop.evolveo.com/helpdesk/.

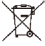

#### Likvidace

Symbol přeškrtnutého kontejneru na výrobku, v literatuře nebo na obalu znamená, že v EU musí být všechna elektrická a elektronická zařízení, baterie a akumulátory po skončení jejich životnosti odevzdány do tříděného odpadu. Nevyhazujte tyto výrobky do netříděného komunálního odpadu.

### **()(E**

#### Prohlášení o shodě

Společnost Abacus Electric, s.r.o. tímto prohlašuje, že zařízení EVOLVEO WiFi WATER splňuje požadavky norem a předpisů platných pro tento typ zařízení.

Úplné znění prohlášení o shodě naleznete na adrese http://ftp.evolveo.com/CE/.

Copyright © Abacus Electric, s.r.o. www.evolveo.com www.facebook.com/EvolveoCZ

Dovozce / Výrobce Abacus Electric, s.r.o. Planá 2, 370 01, Česká republika

Vyrobeno v P.R.C.

Všechna práva vyhrazena. Design a specifikace se mohou změnit bez předchozího upozornění.

#### Vlastnosti produktu

- Komunikácia WiFi, inteligentná správa APP
- Prepojenie podporných scén
- Pripomenutie stavu, pripomenutie slabej batérie, podpora pripomenutia prepínača nastaveného používateľom
- Skúmanie histórie
- Technológia nízkej spotreby energie, napájanie z batérie AAA

#### O produktu

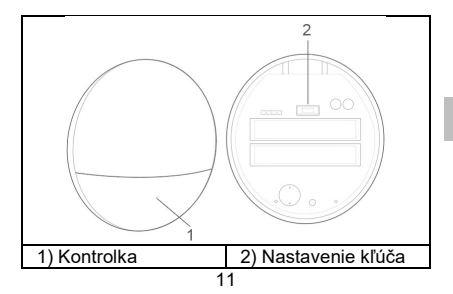

Kontrolka:

Modré svetlo : indikátor siete

**Rýchle blikanie:** Režim rýchlej konfigurácie siete WiFi.

**Pomalé blikanie:** Konfigurácia siete WiFi AP režim.

**Pozrite sa na to:** 2s blikne raz, konfigurácia siete je úspešne pripojiť k smerovaču.

Vždy zapnuto: Vždy zapnuté na 5 s, pripojené k napájaniu serveru.

Červené svetlo: indikátor alarmu, blikajúci cyklus alarmu.

Nastavte kľúč:

Dlho stlačte tlačidlo > červená kontrolka prvýkrát blikne na 3 sekundy > uvoľnite tlačidlo > režim konfigurácie siete WiFi s rýchlym blikaním > počkajte, kým modrá kontrolka začne rýchlo blikať.

Dlho stlačte tlačidlo > prvýkrát blikne červená kontrolka na 3 sekundy > druhýkrát blikne červená kontrolka na 6 sekúnd > uvoľnite tlačidlo > režim siete WiFi AP > počkajte, kým začne pomaly blikať modrá kontrolka.

#### Inštalácia

Odtrhnite obojstrannú samolepiacu podkladovú fóliu a pripevnite zariadenie na požadované miesto.

#### Rýchle nastavenie

#### KROK 1: Stiahnite si mobilného klienta Vyhľadajte aplikáciu "SmartLife" v obchode APP Store alebo Google Play alebo naskenujte nasledujúci QR kód a stiahnite si ju.

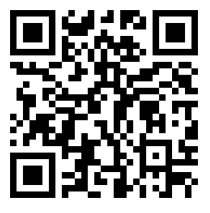

Po inštalácii softvéru APP si podľa pokynov v rozhraní zaregistrujte konto a prihláste sa.

Po spustení softvéru kliknite na tlačidlo [Registrovať], použite svoje mobilné telefónne číslo alebo e-mailovú adresu a zaregistrujte svoje konto podľa výzvy v rozhraní softvéru.

#### KROK 2: Pripojenie k sieti WiFi

 Uistite sa, že je mobilný telefón pripojený k smerovaču Wi-Fi (v prípade dvojpásmových smerovačov vyberte pripojenie 2,4G).
Otvorte aplikáciu, kliknite na [+] v pravom hornom rohu domovskej stránky; vyberte položku [Senzory] -> [Detektor záplav (Wi-Fi)].
Detektor úniku vody do rýchleho režimu distribučnej siete Wi-Fi: dlho stlačte tlačidlo [Set key] na 3 sekundy, červené svetlo raz zabliká a uvoľnite tlačidlo, počkajte, kým modré svetlo rýchlo zabliká, Wi-Fi prejde do rýchleho režimu siete.

4) Kliknite na potvrdzovacie tlačidlo v rozhraní APP, vyberte WiFi, ku ktorej sa chcete pripojiť, zadajte heslo WiFi a kliknutím na tlačidlo [Next] nakonfigurujte WiFi.

5) Rozhranie APP vás vyzve, že doplnok bol úspešne nainštalovaný a konfigurácia WiFi je dokončená. Ak sa počítanie nepodarí, zopakujte krok 1). Poznámka: Najlepšie je nainštalovať ho v blízkosti bezdrôtového smerovača V súčasnosti nepodporuje 5Ghz pásmo WiFi.

| 1017 #10.0<br>CM - 00                | 6-05-V<br>( A80                                                                                                    | density Autolican      |        | 848 V<br>Cancel                                     | -** |
|--------------------------------------|----------------------------------------------------------------------------------------------------|------------------------|--------|-----------------------------------------------------|-----|
| Welcome Home                         | Dates of Lands                                                                                                    | I I                    | 80     | Select 2.4 GHz Wi-Fi Network and<br>enter password. |     |
| Al Denkes Long Fact Mitches Huds for |                                                                                                    | and the                | _      | R III - MAR                                         |     |
|                                      | Automa C                                                                                                    |                        |        | or the first and the                                |     |
| WT28X Smart Security Host-sdeed      | Martine Car                                                                                                    | Date Party             | (Mont) |                                                     |     |
|                                      | A main free for the former of the former of | 200                    | -      | •                                                   |     |
|                                      | Contrast<br>Contrast                                                                                                    |                        |        |                                                     |     |
|                                      | 1 mp                                                                                                    | N) Dates               | 00-01  |                                                     |     |
| • • •                                | Annaly A                                                                                                    | a (Marchar<br>Marchar) |        |                                                     |     |
|                                      |                                                                                                    |                        |        |                                                     | _   |

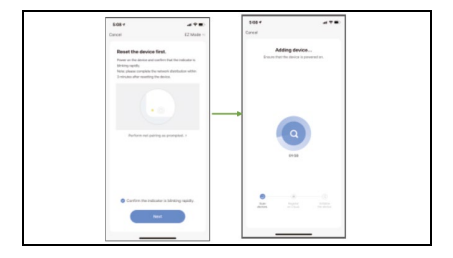

#### Technické parametre

Model batérie: Batérie AAA Pracovné napätie: 2,4 ~ 3,0 V; alarm nízkeho výkonu Frekvencia WiFi: 2,4 GHz Veľkosť výrobku: φ69mm\*H27mm

#### Technická podpora

Ak vám nepomohla časť "Často kladené otázky", obráťte sa na technickú podporu spoločnosti EVOLVEO: https://eshop.evolveo.com/helpdesk/.

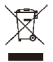

Likvidácia

Symbol prečiarknutého kontajnera na výrobku, v literatúre alebo na obale znamená, že v EÚ sa všetky elektrické a elektronické zariadenia, batérie a akumulátory musia po skončení ich životnosti odovzdať do separovaného odpadu. Tieto výrobky nevyhadzujte do netriedeného komunálneho odpadu.

## **.**..€

#### Vyhlásenie o zhode

Spoločnosť Abacus Electric, s.r.o. týmto vyhlasuje, že zariadenie EVOLVEO WiFi WATER spĺňa požiadavky noriem a predpisov platných pre tento typ zariadení.

Úplné znenie vyhlásenia o zhode nájdete na adrese http://ftp.evolveo.com/CE/.

Copyright © Abacus Electric, s.r.o. www.evolveo.com www.facebook.com/EvolveoCZ

Dovozca / Výrobca **Abacus Electric, s.r.o.** Planá 2, 370 01, Česká republika

Vyrobeno v P.R.C.

Všetky práva vyhradené. Dizajn a špecifikácie sa môžu zmeniť bez predchádzajúceho upozornenia.

#### **Product Features**

- WiFi communication, intelligent APP management
- Linking Supporting Scenes
- Status reminder, low battery reminder, support for user-defined switch reminder
- Inquiry into history
- Low power consumption technology, AAA battery power

#### About the product

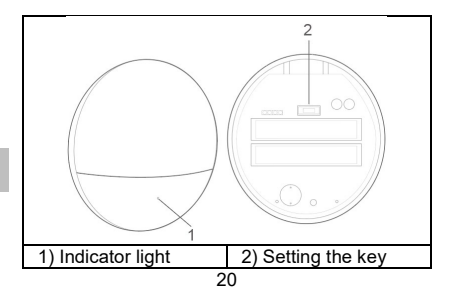

Indicator light:

Blue light: network indicator Rapid blinking: Quick WiFi network configuration mode. Slow flicker: WiFi AP network configuration mode. Check it out: 2s flashes once, the network configuration is successfully, connect to the router. Always on: Always on for 5 s, connected to power supply server. Red light: alarm indicator, flashing alarm cycle.

#### Set the key:

Long press the button > red light flashes for the first time for 3 seconds > release the button > WiFi network configuration mode with fast flashing > wait for the blue light to flash rapidly.

Long press the button > first time the red light flashes for 3 seconds > second time the red light flashes for 6 seconds > release the button > WiFi AP network mode > wait until the blue light starts flashing slowly.

#### Installation

Tear off the double-sided self-adhesive backing film and attach the device to the desired location.

#### Quick setup

#### STEP 1: Download the mobile client

Search for the "SmartLife" app in the APP Store or Google Play or scan the following QR code to download it.

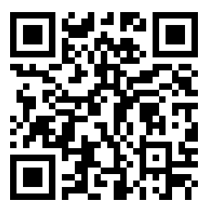

After installing the APP software, follow the interface instructions to register an account and log in.

Once the software is running, click the [Register] button, use your mobile phone number or email address and register your account as prompted in the software interface.

#### SETP 2: WiFi network connection

1) Make sure your mobile phone is connected to a Wi-Fi router (for dual-band routers, select a 2.4G connection).

2) Open the app, click [+] in the top right corner of the home page; select [Sensors] -> [Flood Detector (Wi-Fi)].

3) Water leak detector into Wi-Fi distribution network fast mode: long press the [Set key] button for 3 seconds, the red light flashes once, and release the button, wait for the blue light to flash quickly, Wi-Fi will go into fast network mode.

4) Click the confirmation button in the APP interface, select the WiFi you want to connect to,

enter the WiFi password, and click [Next] to configure WiFi.

5) The APP interface prompts you that the addon has succeeded, and the WiFi configuration is complete. If the count fails, repeat step 1).

**Remark:** It is best to install it near a wireless router It does not currently support the 5Ghz WiFi band.

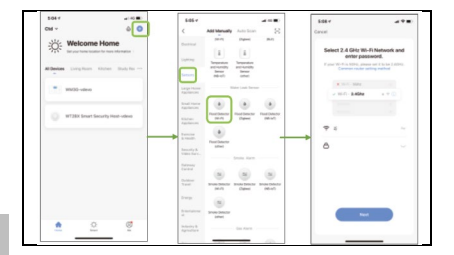

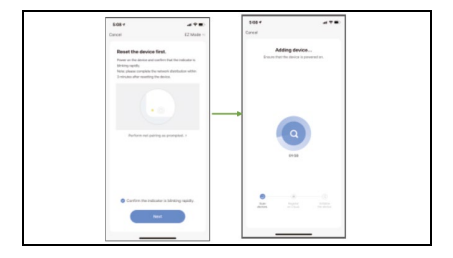

#### **Technical parameters**

Battery model: AAA batteries Working voltage: 2.4  $\sim$  3.0 V; low power alarm WiFi frequency: 2.4 GHz Product size:  $\varphi$ 69mm\*H27mm

#### **Technical support**

If the "Frequently Asked Questions" section did not help you, please contact EVOLVEO Technical Support: https://eshop.evolveo.com/helpdesk/.

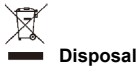

The crossed-out container symbol on the product, in literature or on the packaging means that in the EU, all electrical and electronic equipment, batteries and accumulators must be put into separate waste at the end of their useful life. Do not dispose of these products in unsorted municipal waste.

# Declaration of conformity

Abacus Electric, s.r.o. hereby declares that the EVOLVEO WiFi WATER device meets the requirements of the standards and regulations applicable to this type of device.

The full text of the Declaration of Conformity can be found at http://ftp.evolveo.com/CE/.

Copyright © Abacus Electric, s.r.o. www.evolveo.com www.facebook.com/EvolveoCZ

Importer / Producer **Abacus Electric, s.r.o.** Planá 2, 370 01, Czech Republic

Made in P.R.C.

All rights reserved.

Design and specifications are subject to change without notice.